# 幼幼客語闖通關認證

# 在園認證

# 報名系統操作教學

1.進入111年度幼幼客語闖通關認證網站,點選「報名/登入認證活動」

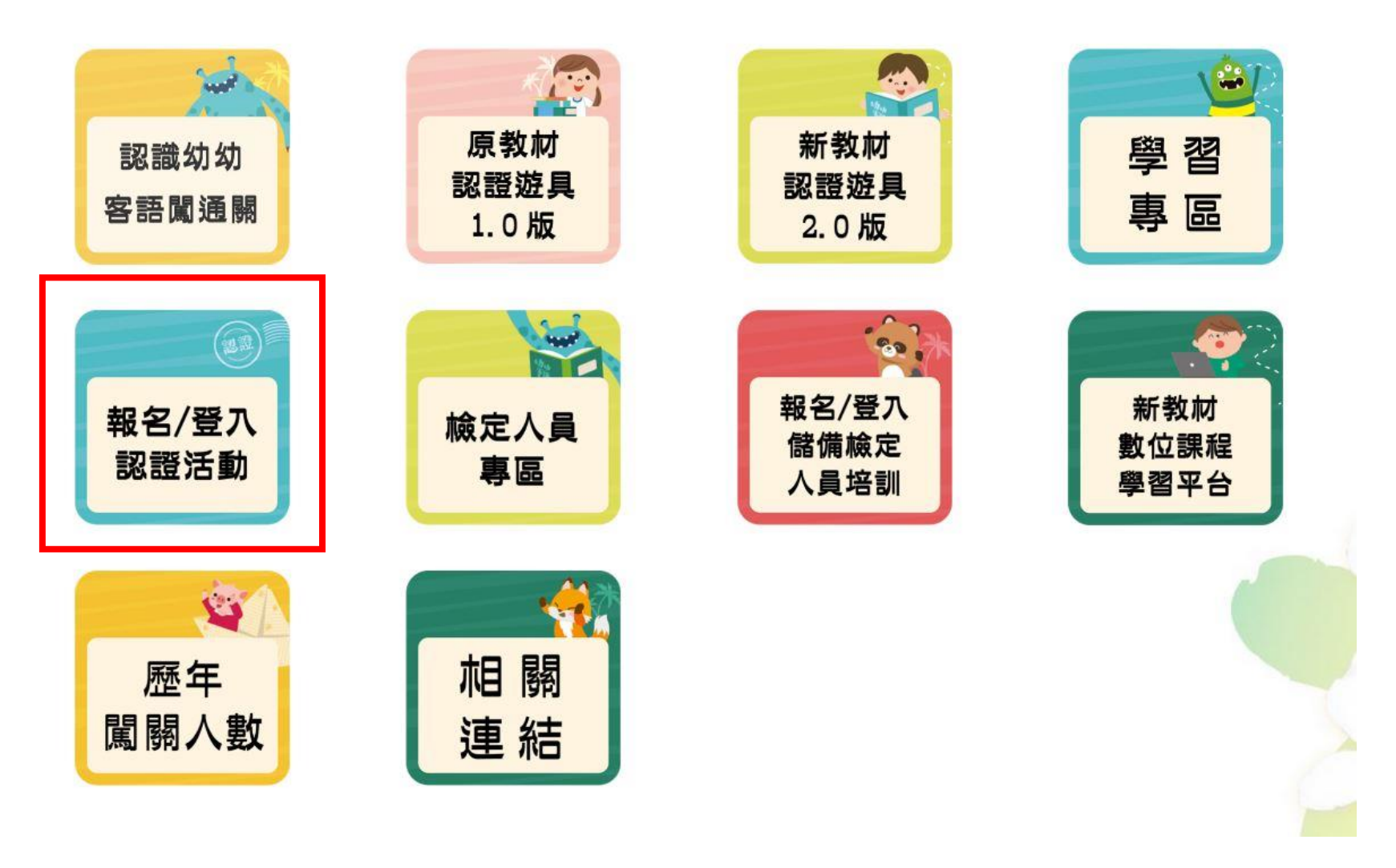

2.選擇報名頁籤,並點選「在園認證報名」

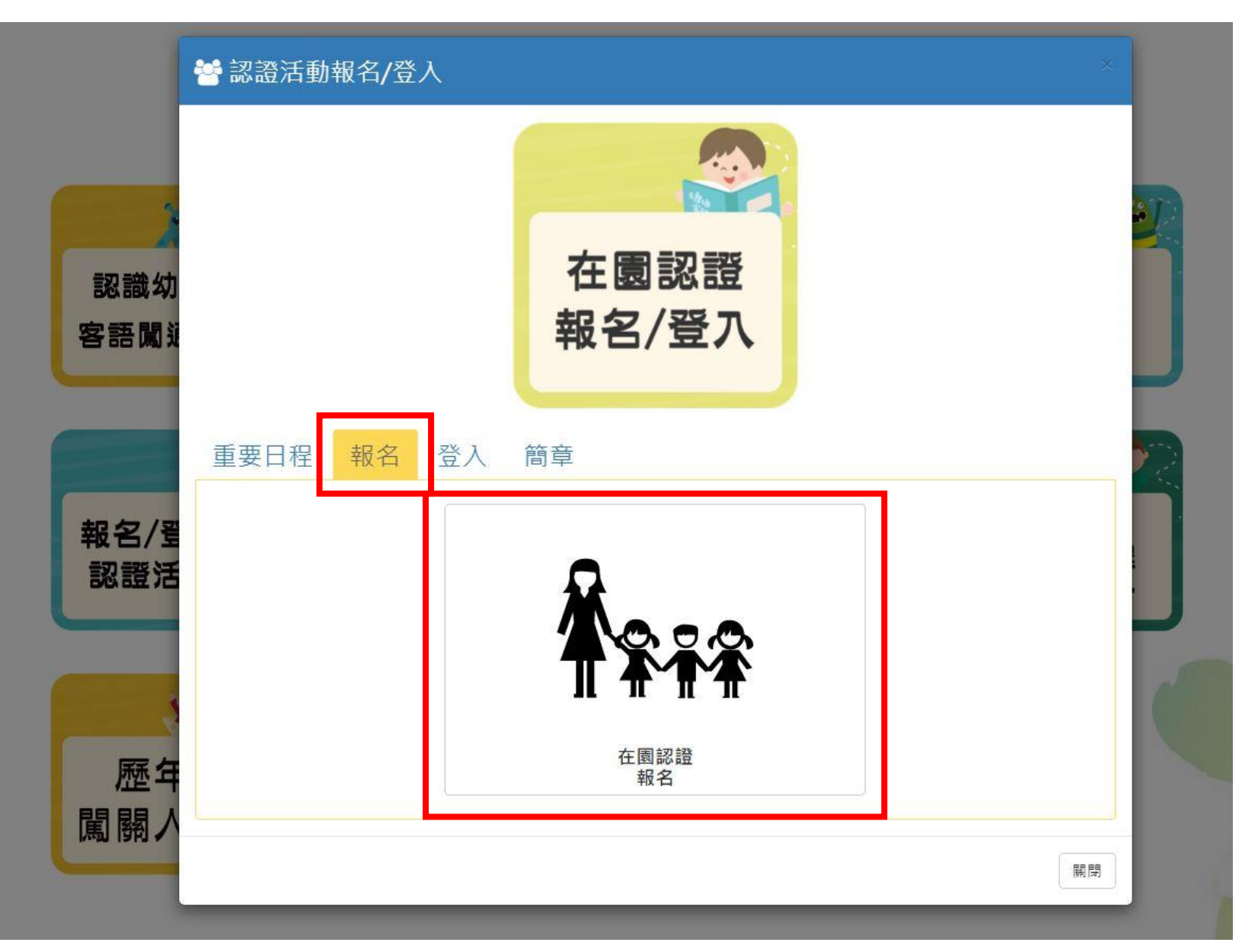

3

3.報名前請先詳閱同意書,了解所有規範後,按下「我同意」,即進入報名頁面

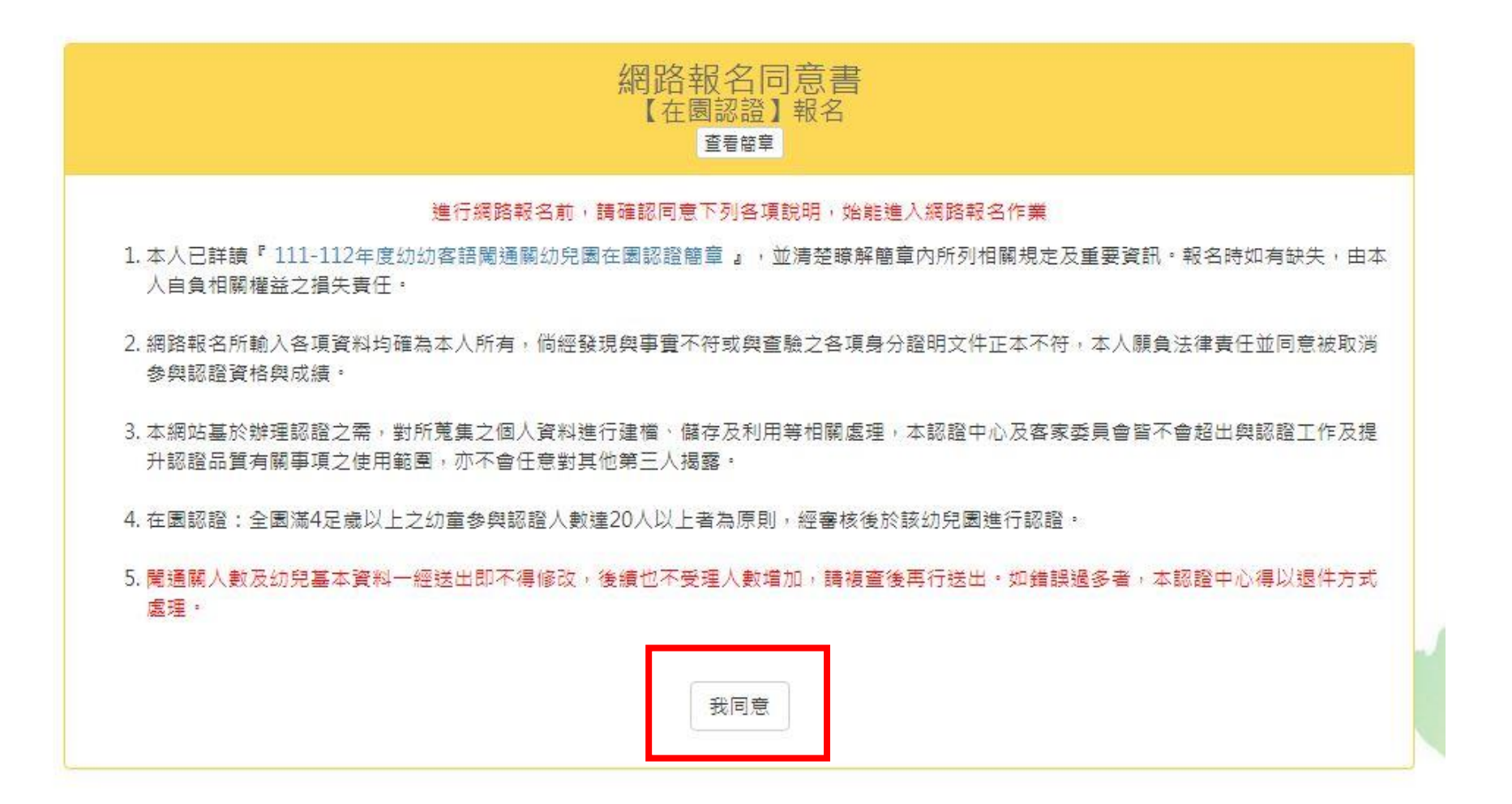

# 4.填寫幼兒園基本資料,並點選送出、確認鍵

|                                          | 。<br>1993年1月1日(1993年1月1日)(1993年1月1日)(1993年1月1日)(東京在園認證報名表示)(1993年1月1日)(1993年1月1日)(1993年1月1日)(1993年1月1日)(1993年1月1日)(1 |           |               |           |                 |                |  |  |  |  |
|------------------------------------------|----------------------------------------------------------------------------------------------------|-----------|---------------|-----------|-----------------|----------------|--|--|--|--|
|                                          |                                                                                                    | 此報名表僅受理 2 | 20 人以上之報名     |           |                 |                |  |  |  |  |
| 「認證日朝」需於報名表蓋章並上偏完成,經審核通過後方可選擇<br>※ 為必項欄位 |                                                                                                    |           |               |           |                 |                |  |  |  |  |
| 幼兒園所基本資料                                 |                                                                                                    |           |               |           |                 |                |  |  |  |  |
| ※ 園所名稱                                   |                                                                                                    |           |               |           | ※ 園所統一編號        |                |  |  |  |  |
| ※闖關腔調(可複選)                               | □四縣 □ 海陸 □ 鎮平 □ 大埔 □ 詔安 □ 南四縣                                                                                        |           |               |           | ※電話             | 範例:02-77345800 |  |  |  |  |
| ※ 通訊地址                                   | ■ 「「「「「」」 「「」」 「「」」 「「」」 「「」」 「「」」 「「」」                                                                              | ~         |               | 範例:和平東路一段 | 129號            |                |  |  |  |  |
| ※ 首次報名在團認證                               | ※ 首次報名在國認證 🛛 🖯 是 🔿 否                                                                                                 |           |               |           |                 |                |  |  |  |  |
| 聯絡人基本資料                                  |                                                                                                    |           |               |           |                 |                |  |  |  |  |
| ※ 姓名                                     | 範例:張三豐                                                                                                    | ※ 身分證字號   | 範例:A123456789 |           | ※ 手機            | 範例:0912345678  |  |  |  |  |
| ※ 出生年                                    | 請選擇年分                                                                                                    | ※月        | 請選擇月份         | ~         | <b>※日</b>       | 請選擇日期          |  |  |  |  |
| 💥 E-mail                                 | 範例:example@ntnu.edu.tw                                                                                               |           |               |           |                 |                |  |  |  |  |
| ※聯絡人身分<br>校內留任檢定人員基本資料                   | ○ 園長或園主任 ○ 校內教師或行政人員 ○ 外聘客語教師                                                                                        | 師 〇 其他    |               |           |                 |                |  |  |  |  |
| 1. 姓名                                    | 範例:張三豐                                                                                                    | 身分證字號     | 範例:A123456789 |           |                 |                |  |  |  |  |
| 2. 姓名                                    | 範例:張三豐                                                                                                    | 身分證字號     | 範例:A123456789 |           |                 |                |  |  |  |  |
| 3. 姓名                                    | 範例:張三豐                                                                                                    | 身分證字號     | 範例:A123456789 |           | (参加者人數須達100人以上) |                |  |  |  |  |

5.填寫參加者(幼兒)基本資料,填寫方式分為兩種,一種為單筆輸入,另一種則為多筆批次匯入

|                                              | 幼兒園所資料                        |        |       | 參加者資料 |           |
|----------------------------------------------|-------------------------------|--------|-------|-------|-----------|
| 幼兒園所報名人數小》                                   | 於 20 人,無法上傳證明文件               | +新增参加者 |       |       |           |
| 圆所名稱                                         | asdda                         | 姓名     | 身分證字號 | 出生年月日 | 腔調    身障生 |
| 圆所統一編號                                       | 12345678                      |        |       |       |           |
| 闖關腔調                                         | 四縣、海陸、饒平、大埔、詔安、南四縣            |        |       |       |           |
| 闖關日期                                         | 需經審核通過後,方可選擇日期                |        |       |       |           |
| 電話                                           | 02-12345678                   |        |       |       |           |
| 幼兒園地址                                        | 221 新北市 汐止區 132465            |        |       |       |           |
| 聯絡人                                          | 132456                        |        |       |       |           |
| 聯絡人手機                                        | 0912345678                    |        |       |       |           |
| E-mail                                       | Con Marine D                  |        |       |       |           |
|                                              |                               |        |       |       |           |
|                                              | 批次匯入功能                        |        |       |       |           |
| 下載111年度幼兒園所                                  | 行戰名批次匯入空白範本                   |        |       |       |           |
| 選擇檔案 未選擇                                     | 任何襠案                          |        |       |       |           |
|                                              | Læ                            |        |       |       |           |
|                                              | 上導                            |        |       |       |           |
| 請注意:                                         |                               |        |       |       |           |
| <ol> <li>使用批次匯入開</li> <li>請詳填参加者#</li> </ol> | #請使用空白範本填寫資料<br>B關資料 - 以利管格書會 |        |       |       |           |
| 3. *字代表必填欄(                                  | 位,請確實填寫                       |        |       |       |           |

5-1. 單筆輸入: 請使用畫面右側之「新增參加者」功能

|                                           | 幼兒園所資料                                  |         |       | 參加者資料 |            |
|-------------------------------------------|-----------------------------------------|---------|-------|-------|------------|
| 幼兒園所報名人數小                                 | 小於 20 人,無法上博證明文件                        | ➡ 新増參加者 |       |       |            |
| 團所名稱                                      | asdda                                   | 姓名      | 身分證字號 | 出生年月日 | 腔調     身障生 |
| 圆所統一編號                                    | 12345678                                |         |       |       |            |
| 闖關腔調                                      | 四縣、海陸、饒平、大埔、詔安、南四縣                      |         |       |       |            |
| 闖關日期                                      | 需經審核通過後,方可選擇日期                          |         |       |       |            |
| 電話                                        | 02-12345678                             |         |       |       |            |
| 幼兒園地址                                     | 221 新北市 汐止區 132465                      |         |       |       |            |
| 聯絡人                                       | 132456                                  |         |       |       |            |
| 聯絡人手機                                     | 0912345678                              |         |       |       |            |
| E-mail                                    | Con Martin                              |         |       |       |            |
|                                           |                                         |         |       |       |            |
|                                           | 批次匯入功能                                  |         |       |       |            |
| 下載111年度幼兒園                                | 所報名批次匯人空白範本                             |         |       |       |            |
| 選擇檔案 未選擇                                  | 晕任何襠案                                   |         |       |       |            |
|                                           | 上傳                                      |         |       |       |            |
| 請注意:<br>1.使用批吹匯入<br>2.請詳填参加者<br>3.*字代表必填櫃 | 時請使用空白範本填寫資料<br>相關資料,以利資格審查<br>營位,請確實填寫 |         |       |       |            |

於各欄位填入幼兒資料,點選「送出」後即成功新增,依序將幼兒資料上傳

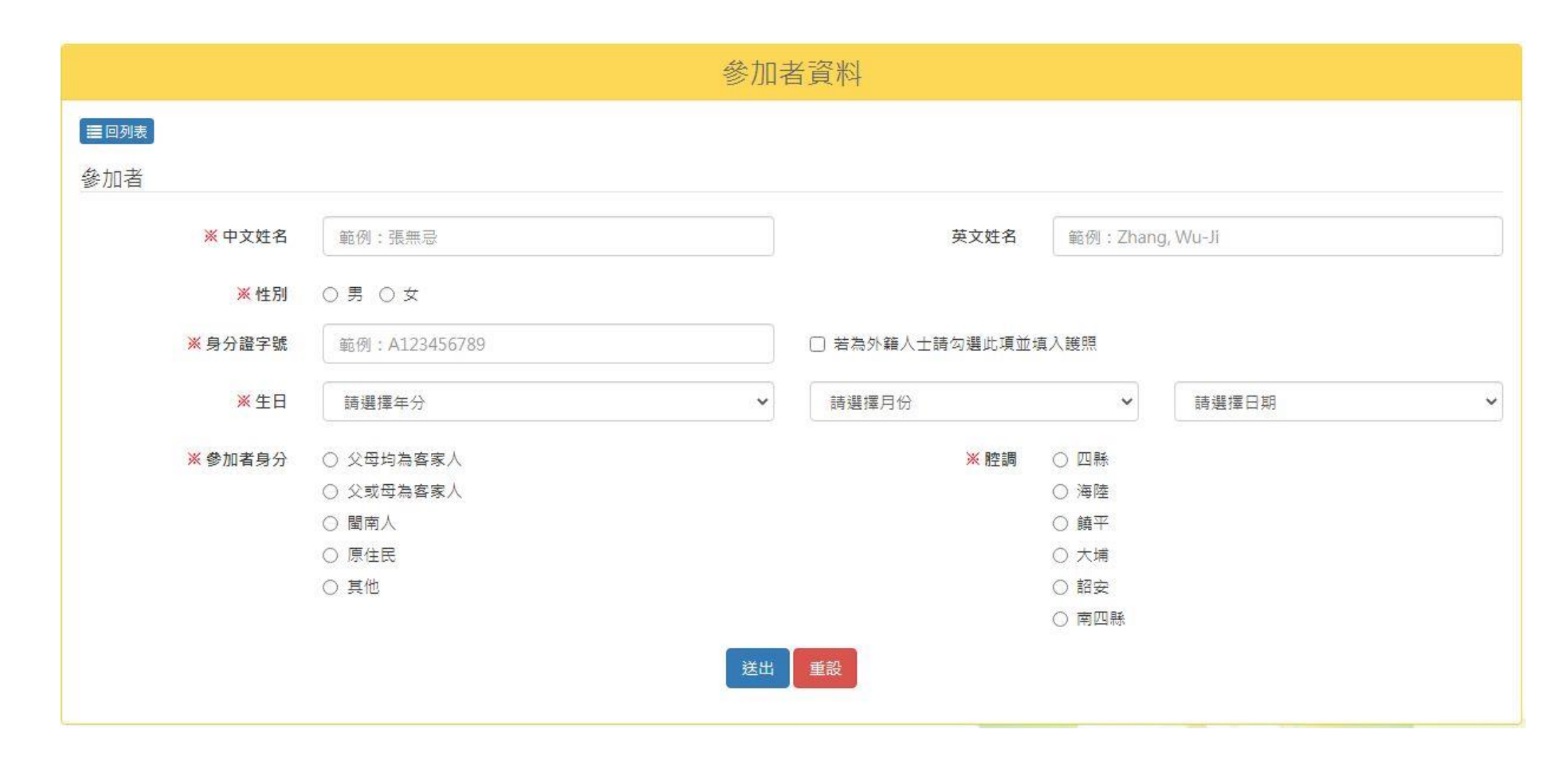

## 5-2.多筆批次匯入:若想一次將幼兒資料全數上傳至系統,可選擇畫面左側之「批次匯入」功能。 請先下載空白範本

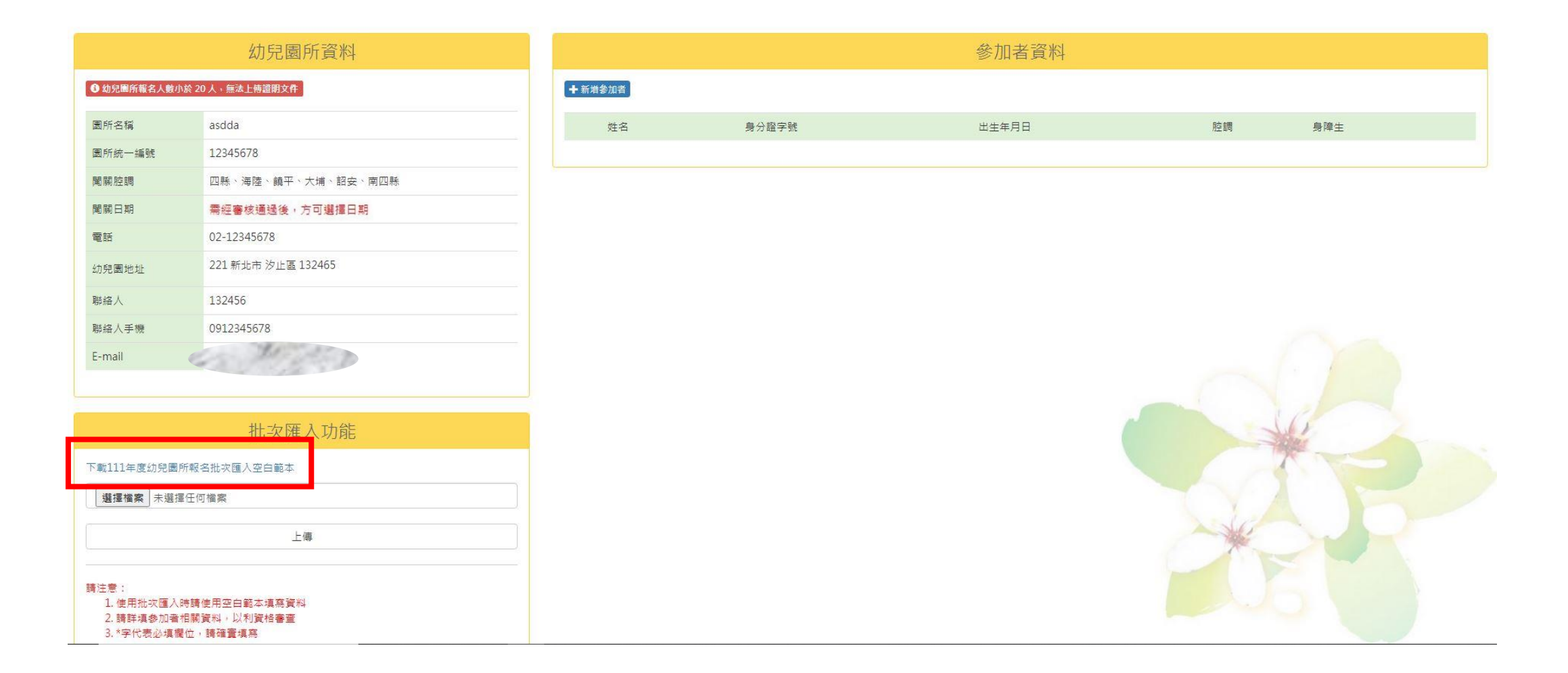

開啟空白範本,並依照欄位名稱一一填入幼兒資料

| 1  | A       | В            | С   | D          | E   | F       | G       | Н           | I            |
|----|---------|--------------|-----|------------|-----|---------|---------|-------------|--------------|
| 1  | *中文姓名   | 英文姓名         | *性別 | *身分證字號     | *國籍 | *生日     | *參加者身分  | 參加者身分(其他詳填) | * <b>腔</b> 調 |
| 2  | (範例)張無忌 | Zhang, Wu-Ji | 男   | A123456789 | 本國  | 1031225 | 其他      | 湖北人         | 四縣           |
| 3  | (範例)趙敏  |              | 女   | PASSPORT   | 外籍  | 1030101 | 父或母為客家人 |             | 海陸           |
| 4  |         |              |     |            |     |         |         |             |              |
| 5  |         |              |     |            |     |         |         |             |              |
| 6  |         |              |     |            |     |         |         |             |              |
| 7  |         |              |     | -          |     |         |         |             |              |
| 8  |         |              | -   |            |     |         | -       |             |              |
| 9  | -       |              | -   |            |     |         |         |             |              |
| 10 | -       |              |     |            |     |         |         |             |              |
| 11 |         |              |     | -          |     |         |         |             |              |
| 12 |         |              |     |            | -   | -       |         |             |              |
| 13 |         |              | -   |            |     |         |         |             |              |
| 14 |         | -            | -   |            |     |         | -       |             | -            |
| 15 | -       |              | -   |            |     |         |         |             |              |
| 17 |         |              |     |            |     |         |         |             |              |
| 18 |         |              |     |            |     |         |         |             |              |
| 19 |         |              |     |            |     |         |         |             |              |
| 20 |         |              | -   |            |     | -       |         |             |              |
| 21 |         |              |     |            |     |         |         |             |              |
| 22 |         |              |     |            |     |         |         |             |              |
| 23 |         |              |     |            |     |         |         |             |              |
| 24 |         |              |     |            |     |         |         |             |              |
| 25 |         |              |     |            |     |         |         |             |              |
| 26 |         |              |     |            |     |         |         |             |              |
| 27 |         |              | -   |            |     |         |         |             |              |
| 28 |         |              |     |            |     |         | _       |             |              |
| 29 |         |              |     |            |     |         |         |             |              |
| 30 |         |              |     |            |     |         |         |             |              |

填寫完後請將Excel檔上傳至系統。 先點選「選擇檔案」,從電腦中找到該Excel檔,再點選「上傳」

|                                                | 幼兒園所資料                                 |       |         | 參加者資料 |      |     |
|------------------------------------------------|----------------------------------------|-------|---------|-------|------|-----|
| 幼兒園所報名人數小)                                     | 於20人,無法上傳證明文件                          | +新増参) | 書       |       |      |     |
| 園所名稱                                           | asdda                                  | 5     | 名 身分證字號 | 出生年月日 | 腔調   | 身障生 |
| 國所統一編號                                         | 12345678                               |       |         |       |      |     |
| 闖關腔調                                           | 四縣、海陸、鎮平、大埔、詔安、南四縣                     |       |         |       |      |     |
| 闖關日期                                           | 需經審核通過後,方可選擇日期                         |       |         |       |      |     |
| 電話                                             | 02-12345678                            |       |         |       |      |     |
| 幼兒園地址                                          | 221 新北市 汐止區 132465                     |       |         |       |      |     |
| 聯絡人                                            | 132456                                 |       |         |       |      |     |
| 聯絡人手機                                          | 0912345678                             |       |         |       |      |     |
| E-mail                                         | and the second                         |       |         |       |      |     |
|                                                |                                        |       |         |       |      |     |
|                                                | 批次匯入功能                                 |       |         |       | J.   |     |
| 下載111年度幼兒園所                                    | 所報名批次匯入空白範本                            |       |         |       | 1    |     |
| 選擇檔案 未 醫擇                                      | 任何檔案                                   |       |         |       | TV A |     |
|                                                | 上傳                                     |       |         |       | *    |     |
| 請注意:<br>1. 使用批次匯入即<br>2. 請詳填参加者相<br>3. *字代表必填欄 | 海請使用空白範本填寫資料<br>相關資料,以利資格審查<br>位,講確實填寫 |       |         |       |      |     |

6.待步驟5完成後,點選畫面左側「完成報名,進行上傳證明文件」

|           | 幼兒園所資料                    |     |      |          | 參加者資料   |    |     |       |
|-----------|---------------------------|-----|------|----------|---------|----|-----|-------|
| 完成報名,進行上傳 | 證明文件                      | +新增 | 参加者  |          |         |    |     |       |
| 園所名稱      | 藍眼淚幼兒園                    |     | 姓名   | 身分證字號    | 出生年月日   | 腔調 | 身障生 |       |
| 園所統一編號    | 1120000                   | 1   | 石頭   | Con May  | 1060518 | 饒平 | 申請  | 修改 删除 |
| 闖關腔調      | i義平、詔安                    | 2   | 毋忘在莒 | Con Mary | 1070412 | 饢平 | 申請  | 修改 删除 |
| 闖關日期      | 需經審核通過後,方可選擇日期            | 3   | 沙美老街 | Con The  | 1060903 | 饢平 | 申請  | 修改 删除 |
| 電話        | and the second second     | 4   | 藍眼淚  | Con May  | 1060825 | 饒平 | 已申請 | 修改 删除 |
| 幼兒園地址     | 892 金門縣 金寧鄉 石敢當26巷13號     | 5   | 海灘   | Con The  | 1070202 | 饒平 | 申請  | 修改 删除 |
| 聯絡人       | 石敢當                       | 6   | 船隻   | Con The  | 1050708 | 饒平 | 申請  | 修改 删除 |
| 聯絡人手機     | 0912345678                | Z   | 飛機   | Con The  | 1050629 | 饙平 | 申請  | 修改 删除 |
| E-mail    | Contraction of the second | 8   | 金門機場 | Con Mary | 1060430 | 饙平 | 申請  | 修改 删除 |
|           |                           | 9   | 松山機場 | Con Mary | 1060831 | 饒平 | 申請  | 修改 删除 |

# 7.點選「列印在園認證報名表」

| 在園認證報名表示的意思。如果是自己的意思。如果是自己的意思。在園認證報名表示的意思。自己的意思。如果是自己的意思。    |                    |        |                                                                                                    |        |          |  |  |  |  |
|--------------------------------------------------------------|--------------------|--------|----------------------------------------------------------------------------------------------------|--------|----------|--|--|--|--|
| ✓已完成填寫參加者報名表                                                 | - / ♣ 列印在國認證報名表    |        |                                                                                                    |        |          |  |  |  |  |
| 需完成上傳在團認證報名表,並經審核通過後,方可選擇闖關日期<br>(總認證中心將於報名表上傳完成後2個工作天內完成審核) |                    |        |                                                                                                    |        |          |  |  |  |  |
| 幼兒園所資料                                                       |                    |        |                                                                                                    |        |          |  |  |  |  |
| 報名狀態                                                         | 己完成                | 資審狀態   | 審核中                                                                                                    | 繳費狀態   | 無須繳費     |  |  |  |  |
| 圆所名稱                                                         | asdda              |        |                                                                                                    | 園所統一編號 | 12345678 |  |  |  |  |
| 闖關腔調                                                         | 四縣、海陸、饒平、大埔、詔安、南四縣 | 闖關日期   | 需經審核通過後,方可選擇日期                                                                                                    |        |          |  |  |  |  |
| 電話                                                           | 02-12345678        | 通訊地址   | 221 新北市 汐止區 132465                                                                                                    |        |          |  |  |  |  |
| 聯絡人                                                          | 132456             | 身分證字號  | 63.70                                                                                                    | 生日     | 990605   |  |  |  |  |
| 聯絡人手機                                                        | 0912345678         | E-mail | and the second second s |        |          |  |  |  |  |

8.由此列印

# 列印在園認證報名表 列印在園認證報名申購表 於表右下角簽名後上傳)

#### 上傳文件流程 <sup>點擊圖片可放大觀看</sup>

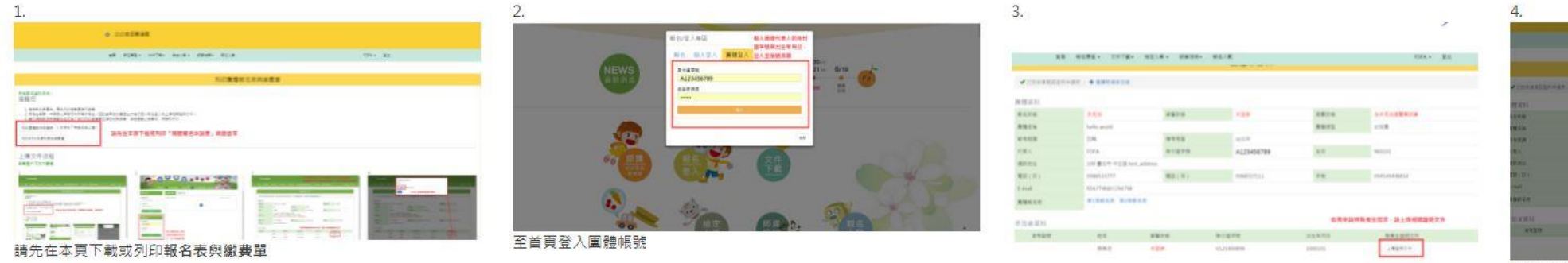

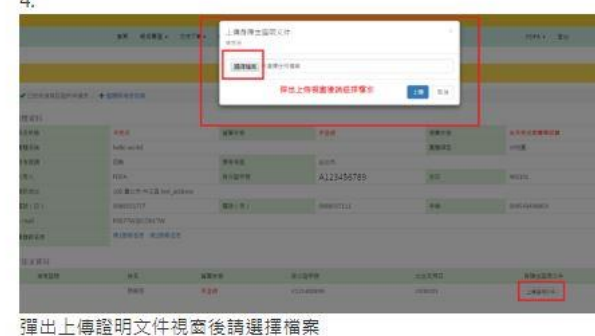

若有特殊服務需求的考生,請按下「上傳證明文件」按鈕

9.列印出來之報名表最下方有核章處,請蓋上承辦人印章、園所戳章(或關防)

| 7  | 無尾熊 | 1070101          | 四縣      |
|----|-----|------------------|---------|
| 8  | 鱷魚  | 1051130          | 南四縣     |
| 9  | 鯊魚  | 1060218          | 大埔      |
| LO | 羚羊  | 1050228          | 四縣      |
| 11 | 紅鶴  | 1061018          | 饒平      |
| 12 | 黑熊  | 1061212          | 饒平      |
| L3 | 猴子  | 1070329          | 四縣      |
| L4 | 河馬  | 1070224          | 大埔      |
| L5 | 石虎  | 1060516          | 南四縣     |
| L6 | 長頸鹿 | 1060301          | 南四縣     |
| L7 | 鯨魚  | 1051109          | 海陸      |
| L8 | 駱駝  | 1061001          | 饒平      |
| 19 | 猩猩  | 1051231          | 大埔      |
| 20 | 小白兔 | 1070619          | 海陸      |
|    |     |                  | 合計 20 人 |
|    |     | 圜所聯絡人簽名:<br>圜所章: |         |

## 10.將核完承辦人印章、園所戳章(或關防)之在園認證報名表上傳至系統(拍照或掃描皆可)。 並等待認證中心審核

| 在國認證報名之前,自己的主要的一個人的主要的主要的一個人的主要的主要的主要的主要的主要的主要的主要的主要的主要的主要的主要的主要的主要的 |                    |                                 |                                           |        |          |  |  |  |
|----------------------------------------------------------------------|--------------------|---------------------------------|-------------------------------------------|--------|----------|--|--|--|
| ✓ 已完成填寫參加者報名表 / ♣ 列印在國認證報名表 / ⑦ 上傳在國認證報名表                            |                    |                                 |                                           |        |          |  |  |  |
| 幼兒園所資料                                                               | 需完成上<br>(總額        | 傳在團認證報名表,並經審核<br>8證中心將於報名表上傳完成後 | 通過後,方可選擇闌關日期<br><mark>2個工作天內完成審核</mark> ) |        |          |  |  |  |
| 報名狀態                                                                 | 已完成                | 資審狀態                            | 審核中                                       | 繳費狀態   | 無須繳費     |  |  |  |
| 圆所名稱                                                                 | asdda              |                                 |                                           | 園所統一編號 | 12345678 |  |  |  |
| 闖關腔調                                                                 | 四縣、海陸、饒平、大埔、詔安、南四縣 | 闖關日期                            | 需經審核通過後,方可選擇日期                            |        |          |  |  |  |
| 電話                                                                   | 02-12345678        | 通訊地址                            | 221 新北市 汐止區 132465                        |        |          |  |  |  |
| 聯絡人                                                                  | 132456             | 身分證字號                           |                                           | 生日     | 990605   |  |  |  |
| 聯絡人手機                                                                | 0912345678         | E-mail                          |                                           |        |          |  |  |  |

# 11.請注意資審狀態,待資審狀態變為「審核通過」後方可選擇闖關日期

| 在園認證報名表                                                                |                    |        |                                                                                                    |                      |          |  |  |  |
|------------------------------------------------------------------------|--------------------|--------|----------------------------------------------------------------------------------------------------|----------------------|----------|--|--|--|
| ✔ 已完成填寫參加者報名表 / ♣ 列印在團認證報名表 / ④ 上傳在團認證報名表                              |                    |        |                                                                                                    |                      |          |  |  |  |
| 需完成上傳在國認證報名表,並經審核通過後,方可選擇開關日期<br>(總認證中心將於報名表上傳完成後2個工作天內完成審核)<br>幼兒園所資料 |                    |        |                                                                                                    |                      |          |  |  |  |
| 報名狀態                                                                   | 已完成                | 資審狀態   | 審核中                                                                                                    | 繳費狀態                 | 無須繳費     |  |  |  |
| 園所名稱                                                                   | asdda              |        |                                                                                                    | 圜 <mark>所統一編號</mark> | 12345678 |  |  |  |
| 闖關腔調                                                                   | 四縣、海陸、饒平、大埔、詔安、南四縣 | 闖關日期   | 需經審核通過後,方可選擇日期                                                                                                    |                      |          |  |  |  |
| 電話                                                                     | 02-12345678        | 通訊地址   | 221 新北市 汐止區 132465                                                                                                    |                      |          |  |  |  |
| 聯絡人                                                                    | 132456             | 身分證字號  | Contraction of the second second seco | 生日                   | 990605   |  |  |  |
| 聯絡人手機                                                                  | 0912345678         | E-mail | and the second second s |                      |          |  |  |  |

12.認證中心將於審核通過後寄信通知貴園,也可以隨時登入查看,自行掌握進度

|                                                              | 在園認證報名表示的意思。如果是自己的意思。如果是自己的意思。在園認證報名表示的意思。但是自己的意思。但是自己的意思。 |        |                           |        |          |  |  |  |  |
|--------------------------------------------------------------|------------------------------------------------------------|--------|---------------------------|--------|----------|--|--|--|--|
| ✔ 已完成填寫參加者報名表 / ③ 選擇闖關日期                                     |                                                            |        |                           |        |          |  |  |  |  |
| 需完成上傳在國認證報名表,並經審核通過後,方可選擇闖關日期<br>(總認證中心將於報名表上傳完成後2個工作天內完成審核) |                                                            |        |                           |        |          |  |  |  |  |
| 划兄園所貢科<br>                                                   | 7.4                                                        |        |                           | 244    |          |  |  |  |  |
| 報治狀態                                                         | 已完成                                                        | 貧審狀態   | 審核通過                      | 溆貢訊態   | 無視廠費     |  |  |  |  |
| 園所名稱                                                         | asdda                                                      | -      |                           | 圆所統一編號 | 12345678 |  |  |  |  |
| 闖關腔調                                                         | 四縣、海陸、鎮平、大埔、詔安、南四縣                                         | 闖關日期   | 需經審核通過後,方可選擇日期            |        |          |  |  |  |  |
| 電話                                                           | 02-12345678                                                | 通訊地址   | 221 新北市 汐止區 132465        |        |          |  |  |  |  |
| 聯絡人                                                          | 132456                                                     | 身分證字號  | Con Mar                   | 生日     | 990605   |  |  |  |  |
| 聯絡人手機                                                        | 0912345678                                                 | E-mail | Contraction of the second |        |          |  |  |  |  |
| 在國認證報名表                                                      | 第1張報名表                                                     |        |                           |        |          |  |  |  |  |

13.待收到通知後,即可登入選擇闖關日期及時段

# ▲ 國認證報名表 ● 選擇闌闌日期 ▲ 定見成填寫參加者報名表 ● 選擇闌闌日期 (總認證中心將於報名表上傳完成後2個工作天內完成審核)

#### 幼兒園所資料

| 報名狀態    | 已完成                | 資審狀態   | 審核通過               | 繳費狀態   | 無須繳費     |
|---------|--------------------|--------|--------------------|--------|----------|
| 圜所名稱    | asdda              |        |                    | 園所統一編號 | 12345678 |
| 闖關腔調    | 四縣、海陸、饒平、大埔、詔安、南四縣 | 闖關日期   | 需經審核通過後,方可選擇日期     |        |          |
| 電話      | 02-12345678        | 通訊地址   | 221 新北市 汐止區 132465 |        |          |
| 聯絡人     | 132456             | 身分證字號  | 65 70              | 生日     | 990605   |
| 聯絡人手機   | 0912345678         | E-mail | a the second       |        |          |
| 在團認證報名表 | 第1張報名表             |        |                    |        |          |

14.看到闖關日期欄出現資訊後即完成所有報名程序!

| 在園認證報名表示的意思。如果是自己的意思。這些是自己的意思。在園認證報名表示的意思。自己的意思。這些是自己的意思。              |                                                                                                    |        |                           |        |         |  |  |  |  |  |
|------------------------------------------------------------------------|----------------------------------------------------------------------------------------------------|--------|---------------------------|--------|---------|--|--|--|--|--|
| ✔已完成填寫參加者報名表                                                           |                                                                                                    |        |                           |        |         |  |  |  |  |  |
| 需完成上傳在國認證報名表,並經審核通過後,方可選擇開關日期<br>(總認證中心將於報名表上傳完成後2個工作天內完成審核)<br>幼兒園所資料 |                                                                                                    |        |                           |        |         |  |  |  |  |  |
| 報名狀態                                                                   | 已完成                                                                                                    | 資審狀態   | 審核通過                      | 繳費狀態   | 無須繳費    |  |  |  |  |  |
| 園所名稱                                                                   | 藍眼淚幼兒園                                                                                                    |        |                           | 園所統一編號 | 1120000 |  |  |  |  |  |
| 闖關腔調                                                                   | 饒平、詔安                                                                                                    | 闖關日期   | 111年08月24日上午              |        |         |  |  |  |  |  |
| 電話                                                                     | and the second second s | 通訊地址   | 892 金門縣 金寧鄉 石敢當26巷13號     |        |         |  |  |  |  |  |
| 聯絡人                                                                    | 石敢當                                                                                                    | 身分證字號  | Contraction of the second | 生日     | 1000516 |  |  |  |  |  |
| 聯絡人手機                                                                  | 0912345678                                                                                                    | E-mail | a the second              |        |         |  |  |  |  |  |
| 在園認證報名表                                                                | 第1張報名表                                                                                                    |        |                           |        |         |  |  |  |  |  |

## 小提醒

若於報名時您尚未確認幼兒資料,也可以僅先填寫幼兒園資料, 待確認後再以登入的方式進入系統,點選「繼續新增參加者」, 並參考步驟5(p.6-p.11)

| 在園認證報名表示的意思。如此是一個的意思。這些是一個的意思。在園認證報名表示的意思。但是一個的意思。在園認證報名表示的意思。 |                    |        |                                                                                                    |        |          |  |  |  |  |
|----------------------------------------------------------------|--------------------|--------|----------------------------------------------------------------------------------------------------|--------|----------|--|--|--|--|
| ➡ 繼續新增參加者                                                      |                    |        |                                                                                                    |        |          |  |  |  |  |
| 需完成上傳在國認證報名表,並經審核通過後,方可選擇闖關日期<br>(總認證中心將於報名表上傳完成後2個工作天內完成審核)   |                    |        |                                                                                                    |        |          |  |  |  |  |
| 幼兒園所資料                                                         |                    |        |                                                                                                    |        |          |  |  |  |  |
| 報名狀態                                                           | · 未完成              | 資審狀態   | 審核中                                                                                                    | 繳費狀態   | 無須繳費     |  |  |  |  |
| 圆所名稱                                                           | asdda              |        |                                                                                                    | 園所統一編號 | 12345678 |  |  |  |  |
| 闖關腔調                                                           | 四縣、海陸、鎮平、大埔、詔安、南四縣 | 闖關日期   | 需經審核通過後,方可選擇日期                                                                                                    |        |          |  |  |  |  |
| 電話                                                             | 02-12345678        | 通訊地址   | 221 新北市 汐止區 132465                                                                                                    |        |          |  |  |  |  |
| 聯絡人                                                            | 132456             | 身分證字號  | and the second second s | 生日     | 990605   |  |  |  |  |
| 聯絡人手機                                                          | 0912345678         | E-mail |                                                                                                    |        |          |  |  |  |  |